## Instrukcja dotycząca szyfrowania i przesyłania w formie elektronicznej zgłoszeń naruszających prawo

## UWAGA !!!

(Aby treści zgłoszenia były chronione, przed wysyłką należy je zaszyfrować)

## Instrukcja szyfrowania pliku/katalogu przy pomocy bezpłatnego programu 7-zip oraz wysyłania zgłoszeń i haseł do załączników ze zgłoszeniem

Jeśli posiadamy już program do pakowania/rozpakowania pliku .zip, należy przejść od razu **do punktu 7.** 

Jeśli takiego programu nie posiadamy, w pierwszej kolejności konieczna będzie jego instalacja.

Jednym z bezpłatnych, służących do tego celu, jest 7-Zip.

- Aby pobrać program 7-Zip, należy otworzyć w przeglądarce internetowej stronę: <u>https://7-zip.org.pl/</u>
- 2. Wybrać właściwą wersję instalacyjną w zależności od posiadanego systemu (32 lub 64 bit i kliknąć link Ściągnij

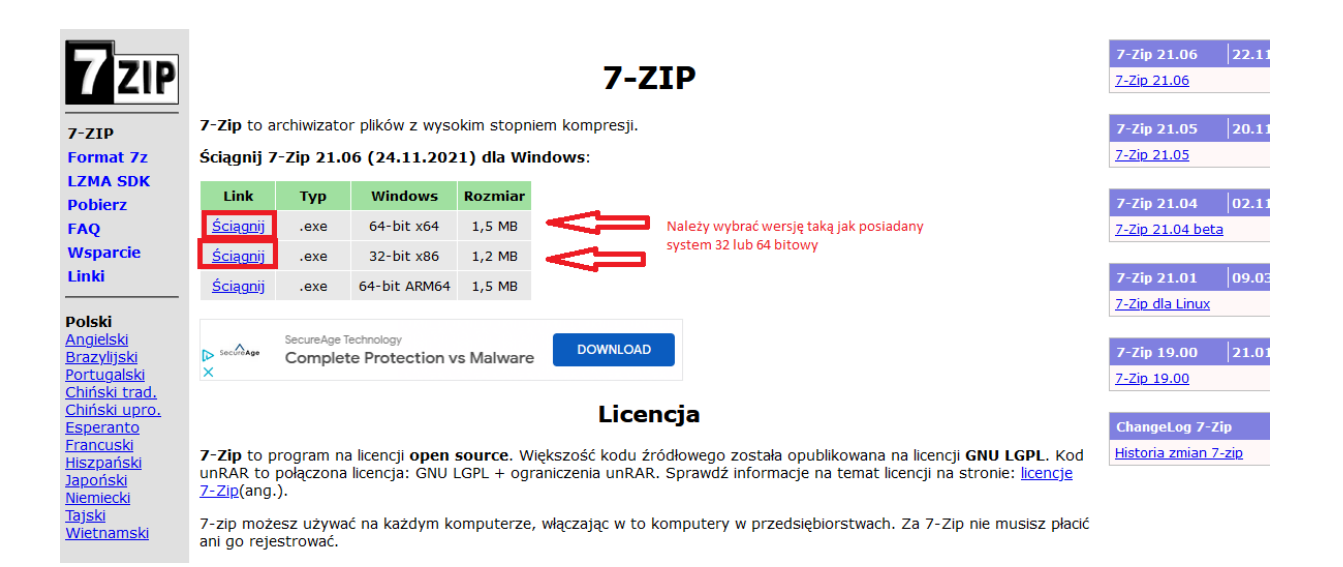

3. Zapisać program na swoim komputerze, wybierając opcję "Zapisz plik", wybrać, gdzie chcemy zapisać pobierany plik (na przykład Pulpit) i kliknąć Zapisz

| Link                                         | Тур                            | Windows                                     | Rozn               | niar    |
|----------------------------------------------|--------------------------------|---------------------------------------------|--------------------|---------|
| <u>Ściągnij</u>                              | .exe                           | 64-bit x64                                  | 1,5                | MB      |
| <u>Ściągnij</u>                              | .exe                           | 32-bit x86                                  | 1,2                | MB      |
| <u>Ściągnij</u>                              | .exe                           | 64-bit ARM64                                | 1,5                | MB      |
| F                                            | Protect again                  | st the latest malwa                         | are a              | Otwiera |
| ⊳ <sup>secure</sup> Age r<br>× t             | ansomware a<br>oday.           | at all times. Downlo                        | oad f              | Rozpo   |
|                                              |                                |                                             |                    | -       |
| 7-Zip to p<br>JNRAR to<br><u>7-Zip</u> (ang. | program na<br>połączona<br>.). | a licencji <b>open s</b><br>licencja: GNU L | <b>SOU</b><br>_GPI | Czy za  |

7-zip możesz używać na każdym komputerze, włączając w to komputery w przedsiębiorstwach. Za 7-Zip nie mus ani go rejestrować

4. Po pobraniu pliku należy go uruchomić klikając i wybierać opcję "Install"

| Destination Folder      |         |        |  |  |
|-------------------------|---------|--------|--|--|
| C:\Program Files\7-Zip\ | Browse  | Browse |  |  |
| www.7-zip.org           |         |        |  |  |
|                         | Install | Cancel |  |  |

- 5. Po zakończeniu instalacji zaznaczamy opcję "Reboot now" i kliknij "Finish".
- 6. Komputer powinien teraz uruchomić się ponownie, by program 7-Zip mógł działać poprawnie

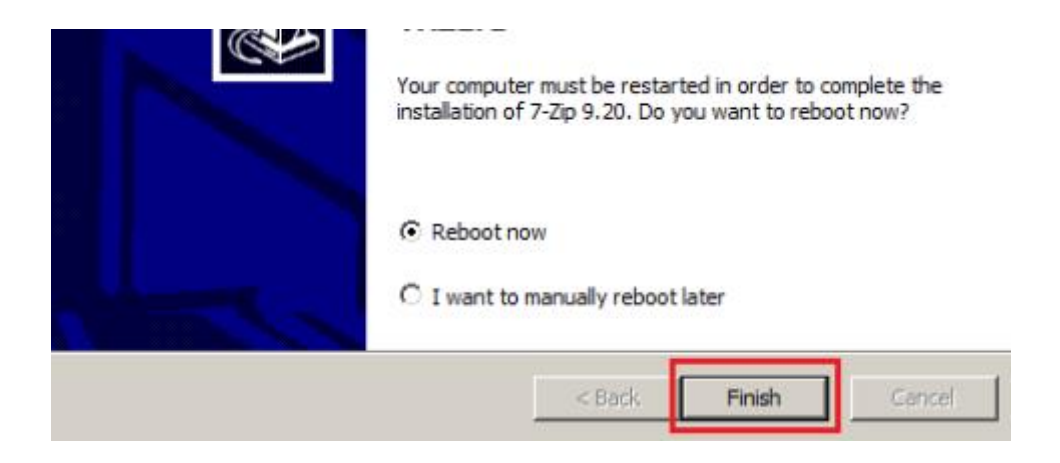

7. Po zainstalowaniu pojawi nam się w pasku aplikacji

| $\equiv$  | #                            |   |
|-----------|------------------------------|---|
|           | 7-Zip                        | ~ |
|           | <b>Zz</b> 7-Zip File Manager |   |
|           | ያ 7-Zip Help                 |   |
| R         | Centrum opinii               |   |
| D         | O Cortana                    |   |
|           | D                            |   |
| <u>Cá</u> |                              | ~ |
| ÷         | E                            |   |
| Ф         | Edytor wideo                 |   |
| -         |                              |   |

8. Należy kliknąć prawym przyciskiem myszy na plik lub katalog ze zgłoszeniem, który chcemy zaszyfrować i wybrać opcję **7-zip -> Dodaj do archiwum**. Przykład na poniższym rysunku:

| Zeszyt1  | 13.05.2020 10:04                                 | Micr        | osoft Excel W     | 8 KB                           |   |
|----------|--------------------------------------------------|-------------|-------------------|--------------------------------|---|
|          | <b>Otwórz</b><br>Nowy<br>Drukuj                  |             |                   |                                |   |
| <u> </u> | SkyDrive Pro                                     | <u> </u>    |                   |                                |   |
|          | 7-Zip                                            | <u>&gt;</u> | Otwórz archiwum   | 1                              |   |
|          | CRC SHA                                          | >           | Otwórz archiwum   | 1                              | > |
| 2        | Edit with Notepad++                              |             | Wypakuj pliki     |                                |   |
| e        | Skanuj za pomocą programu ESET Endpoint Security |             | Wypakuj tutaj     |                                |   |
|          | Opcje zaawansowane                               | >           | Wypakuj do "Zesz  | ryt1∖"                         |   |
|          |                                                  |             | Testuj archiwum   |                                |   |
|          | udostępnij                                       | - F         | Dodaj do archiwu  | m                              |   |
|          | Otworz za pomocą                                 |             | Skompresuj i wyś  | lij e-mailem                   |   |
|          | Przywroc poprzednie wersje                       |             | Dodaj do "Zeszyt1 | 1.7z"                          |   |
|          | Wyślij do                                        | >           | Skompresuj do "Z  | Zeszyt1.7z" i wyślij e-mailem  |   |
|          | Wytnij                                           |             | Dodaj do "Zeszyt1 | 1.zip"                         |   |
|          | Kopiuj                                           |             | Skompresuj do "Z  | Zeszyt1.zip" i wyślij e-mailem |   |
|          | Utwórz skrót                                     |             |                   |                                |   |
|          | Usuń                                             |             |                   |                                |   |
|          | Zmień nazwę                                      |             |                   |                                |   |
|          | Właściwości                                      |             |                   |                                |   |

 Następnie w okienku "Dodaj do archiwum" w polu "Wprowadź hasło:" <u>KONIECZNIE</u> <u>WPISUJEMY HASŁO</u>, którym chcemy zaszyfrować plik lub katalog. W polu "Wprowadź ponownie hasło:" ponownie wpisujemy hasło w celu weryfikacji poprawności wpisanego hasła.

(Uwaga: hasło powinno zwierać minimum 8 znaków oraz znak specjalny np. \$, &, % itd.) Przykład na poniższym rysunku:

| Zeszyt1 | 13.05.2020                                 | 0 10:04            | Microsoft Exc            | el W                          | 8 KB                  |                    |   |  |
|---------|--------------------------------------------|--------------------|--------------------------|-------------------------------|-----------------------|--------------------|---|--|
| [       | Dodaj do archiwum                          |                    |                          |                               |                       |                    | × |  |
|         | Archiwum: D:\mratajewski\De<br>Zeszyt 1.7z | sktop \Nowy folder | λ                        |                               |                       | ~                  |   |  |
|         | Format archiwum:                           | 7z                 | $\sim$                   | Tryb aktualizacji:            | Doc                   | daj i zamień pliki | ~ |  |
|         | Stopień kompresji:                         | Nomalna            | $\sim$                   | Tryb ścieżek:                 | Wz                    | ględne ścieżki     | ~ |  |
|         | Metoda kompresji:<br>Rozmiar słownika:     | Opcje              | e<br>Jtwórz archiwum SFX |                               |                       |                    |   |  |
|         | Rozmiar słowa:                             | 32                 | ~                        | Kompresuj pliki współdzielone |                       |                    |   |  |
|         | Rozmiar bloku ciągłego:                    | 2 GB               | $\sim$                   | Szyfrowanie                   |                       |                    |   |  |
|         | Liczba wątków:                             | 2 ~                | /2                       | Wprowadź has                  | sło:                  |                    |   |  |
|         | Użycie pamięci dla kompresji:              |                    | 192 MB                   | Wprowadź por                  | nownie hasło:         |                    |   |  |
|         | Rozmiar woluminów (bajty):                 |                    | Pokaż hasł               |                               |                       |                    |   |  |
|         | Parametry:                                 |                    | ~                        | Metoda szyfron                | wania:<br>azwy plików | AES-256            | ~ |  |
|         |                                            |                    |                          |                               |                       |                    |   |  |
|         |                                            |                    |                          |                               |                       |                    |   |  |
|         |                                            |                    |                          | ОК                            | Anuluj                | Pomoo              | ; |  |

10. W wyniku szyfrowania otrzymujemy plik o rozszerzeniu **.7z**, który należy przesłać emailem jak normalny załącznik na adres: **sygnalista@poddebicki.pl** 

| Nazwa      | Data modyfikacji | Тур               | Rozmiar |
|------------|------------------|-------------------|---------|
| Zeszyt1.7z | 13.05.2020 11:49 | Plik 7Z           | 6 KB    |
| 🕍 Zeszyt I | 13.05.2020 10:04 | Microsoft Excel W | 8 KB    |

11. Hasło do zaszyfrowanego wcześniej pliku/katalogu ze zgłoszeniem należy wysłać w innej wiadomości na drugi adres e-mail na adres: **sygnalista.poddebicki@gmail.com**